## MyKiTS での教科書購入方法 URL: https://mykits.kinokuniya.co.jp/Login/15b80141-2c3c-4aa7-a105-4b0b1da0a795

| 1                                                        | . 新規登録                                                                                                    | 2.                                                                                                    | ログイン                                                                                                    |                                           | 3. 教科書をえらぶ                                                                                                    |                                            | 4.教科書を購入する                                                                                                    | 5.                        |
|----------------------------------------------------------|----------------------------------------------------------------------------------------------------|----------------------------------------------------------------------------------------------------|----------------------------------------------------------------------------------------------------|-------------------------------------------|----------------------------------------------------------------------------------------------------|--------------------------------------------|----------------------------------------------------------------------------------------------------|---------------------------|
| 初回<br>の注<br>録<br>を<br>む<br>ID:<br>※<br>で<br>夏            | 回のみの作業ですので、以前<br>主文でご登録済みの方は、登<br>不要です。以下の要領で設定<br>時願いします。<br>に任意のメールアドレス<br>が任意のパスワード<br><br>ご登録の住所・電話番号等に<br>更がある場合、「ユーザー情報                                                                                                    | 登録<br>でロ<br>ログ<br><b>らせ</b><br>ご確                                                                                                    | した ID とパスワード<br>グインする。<br>イン後の画面の「 <b>お知</b><br>」で、常に最新情報を<br>認ください。                                                                                                    | ンをてそし、孝商役を                                | ペニューから「教科書をえらぶ」<br>を選択します。「教科書検索」画面<br>で授業名、教員名、教科書名など<br>を入力して教科書を検索して下さい。<br>教科書が表示されたら、授業名と<br>商品名をよく確認し、冊数を入力<br>後、「買い物かごに入れる」ボタン<br>を押して下さい。                                                                                                    |                                            | メニューから「 <b>買い物かご(未</b><br><b>注文)</b> 」を選びます。画面の右<br>側「注文」チェックボックスに、<br>チェックを入れ、「注文する」<br>ボタンを押します。次の「 <b>商</b><br>品・決済方法確認」画面で注文<br>内容を確認し「注文を確定す<br>る」ボタンを押して下さい。 | 教科書<br>に宅間<br>送りれ<br>大切(a |
| の3<br>①登録したまメ<br>②受信信したメ<br>をおこなっ<br>7かり<br>・<br>氏<br>全角 | を更」をお願いします。<br>くールアドレスに新規ユーザー登録用<br>、<br>くールに記載されている URL に 24 時<br>、<br>、<br>下記の画面にて必要情報を入力し<br>ってください。                                                                                                    | IURLが送<br>計間以内に<br>大て本登録<br><sup>1111</sup><br><sup>1111</sup> | DUCINO<br>DUCINO<br>DU | សり込みキ<br>複数キーワ<br>授業コード<br>学部<br>学科<br>学年 | 次利君休余       ニーワード 授業名、教員名、商品名のキーワード       アードはスペース区均りで入力して下さい。       ミ       207554       全学部       選択してびだない       全学年       ・       後 余                                                                                                    |                                            |                                                                                                    |                           |
| 端第5<br>半角<br>2番号号<br>40所                                 | 副純氏メールアドレス     ※フカウントのメールアドレス以外にも各種運動の受賞を希望される方用       学校書作     ●       学校     ●       学校     ●       学校     ●       学校     ●       学校     ●       学校     ●       学校     ●       学校     ●       ●     ●       ●     ●       ●     ●       ●     ●       ●     ●       ●     ●       ●     ●       ●     ●       ●     ●       ●     ●       ●     ●       ●     ●       ●     ●       ●     ●       ●     ●       ●     ●       ●     ●       ●     ●       ●     ●       ●     ●       ●     ●       ●     ●       ●     ●       ●     ●       ●     ● < | 英数字両方を使用。                                                                                                    |                                                                                                    | And<br>And                                | コード     純加     自当名     担以       001     数目     [syllabus107]<br>How the Internet Works<br>(How the Internet Works)<br>證書: Preston Gralla<br>LISEN: 9780789730260     1       002     数目書     [syllabus109]<br>オペレーディングシステム<br>書言: 仙尾巻志<br>山原社: 第1山版<br>ISEN: 9784627810112     1 | <b>股六錢格 明放</b><br>¥4,590 0 ▼<br>¥2,646 0 ▼ | 商品・決済方法確認<br>の と いい いい いい いい いい いい いい いい いい いい いい いい い                                                                                                    |                           |

※エラーメッセージが出るたびに、パスワード情報はクリアされます。

★注文が確定すると「**注文承りメール**」が送信されます。

受取・支払

書代金につきましては、**現金**を荷物と引換 配業者にお支払下さい。 伏の控えが領収書となっておりますので、 こ保管をお願いします。